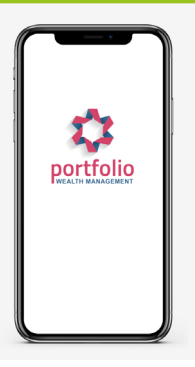

(?) How to Guide

### How to link other parties via Relationships

On moneyinfo Manager, find the client you wish to add a relationship for, then navigate to: Actions > Edit > Relationships

|             | 22-Jun-20       | Visit<br>Manage |        |
|-------------|-----------------|-----------------|--------|
|             | 14-Jul-202      |                 |        |
| Client      |                 | Edit            |        |
| Relatingnsh | nips            | Login           |        |
| Provider f  | eeds            | Messaging       |        |
| Cilents -   | 21 Jun 20       | Workflow        |        |
| arding      | 21-Jun-20       | Signatures      |        |
|             | 05-Nov-<br>2020 | Comms           |        |
| 205         | 29-Oct-20       | Reset Dashboard | Layout |
|             | 21-Oct-20       | Delete client   |        |

Search for the person to be linked to the client (this could be a 3rd Party/Spouse/Child/Power of Attorney). Select Type > Add > Close

| Client Relationships - Portfolio Wealth apptesterportfolio                                   | X Client Relationships - Portfolio Wealth apptesterportfolio                            | × |
|----------------------------------------------------------------------------------------------|-----------------------------------------------------------------------------------------|---|
| Persons related to 'Portfolio Wealth apptesterportfolio'                                     | Persons related to 'Portfolio Wealth apptesterportfolio'                                |   |
| Client Relationship                                                                          | Client         Relationship           Teressa Test         Related Party         Delete |   |
| Search name, NI or postcode Search Type Partner Add Partner Partner Partner Partner Postcode | Test Search Type Related Party ~ Add                                                    |   |
|                                                                                              | Teressa Test     Terry Test                                                             |   |
| Close                                                                                        | Cioso                                                                                   |   |

Under the same client go to > Actions > Manage Once in the client view go to Me > Settings

| <b>≥</b> 0 € | Me Quain<br>Settings | My Guide Log Out |
|--------------|----------------------|------------------|
|              | S My Data            |                  |
|              | 🖵 Online Accounts    |                  |

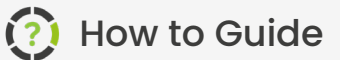

# How to link other parties via Relationships

### Go to My Views > Add View

portfolio

| Viewing as Portfolio Wealth                                   |                                       |
|---------------------------------------------------------------|---------------------------------------|
| My notification settings<br>My views<br>My profile photograph | Customise your Portfolio Wealth views |
|                                                               | Save Changes                          |

### Name the View i.e., the name of the person being added to the view list.

| Give your new view | a name |     |
|--------------------|--------|-----|
| Test               |        |     |
|                    | OK     | cel |

### Select this person > Save Changes

| Customise your Portfolio Wealth views                                                                                                    |              |
|----------------------------------------------------------------------------------------------------|--------------|
| Portfolio Wealth                                                                                                    |              |
| Choose the data that appears when this view is selected          Mine         Image: Teressa (RelatedParty)         View options         Owners of holdings displayed must match parties included in this view |              |
|                                                                                                    | Save Changes |

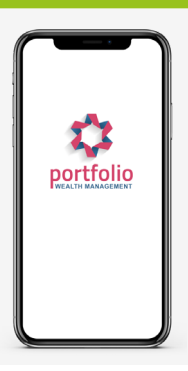

## How to link other parties via Relationships

Go back to Home/Dashboard.

()

This view can now be chosen on the dropdown list under 'Viewing As'

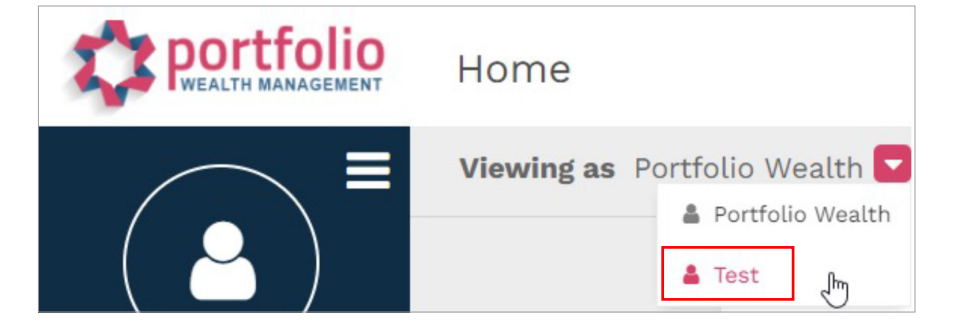

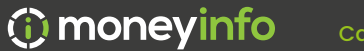